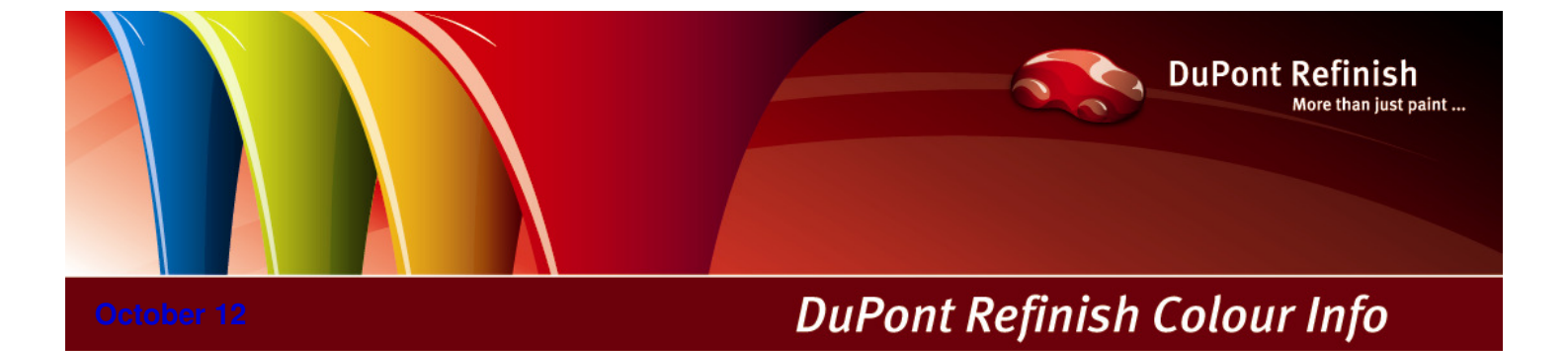

# ColorNet<sup>®</sup> Pro Manual.

Manual

# Table of Contents.

| 1 | ColorNet <sup>®</sup> | Pro Layaway                       | 3 |
|---|-----------------------|-----------------------------------|---|
|   | 1.1 Crea              | ate Layaway material              | 3 |
|   | 1.2 Laya              | away Code                         | 4 |
|   | 1.3 Use               | Layaway                           | 5 |
|   | 1.3.1                 | Use Layaway from list.            | 5 |
|   | 1.3.2                 | Job Card Allocation / Bulk Mixing | 7 |
|   | 1.3.3                 | Selecting a formula               | 7 |
|   | 1.4 Laya              | aways in reports                  | 7 |
|   | 1.1 Laya              | away in stock management          | 8 |
|   | 1.5 Dele              | ting Layaway material             | 8 |
|   |                       |                                   |   |

# 1 ColorNet<sup>®</sup> Pro Layaway.

This function provides the possibility to weigh a higher amount of a combination of material (formulas and ancillaries, non-activated and / or activated) to be stored and used at a later time. When the material is finally used it can go over the scale to add missing ingredients, or be allocated to a job card ("Bulk mixing" / "Job Card Allocation"), if it is already ready-for-use.

Install ColorNet<sup>®</sup> Pro including stock management.

## 1.1 Create Layaway material.

Select a formula or ancillary combination (without or with RFU ingredients).

Press the "Create Layaway" button on the formula screen

| Copy to pers.DB   |                  |
|-------------------|------------------|
| Volume Suggestion | To <u>s</u> cale |
| Ready for use     | Create Layaway   |

The job dialog is extended by some information:

| Job    |               |                     |           |
|--------|---------------|---------------------|-----------|
|        | Job reference |                     |           |
|        | Job ID.       |                     |           |
|        | Layaway Code  | C1DRML88V8CQ        |           |
|        | Layaway Name  | RAL-3000-GL-G1150-A |           |
|        | Comment       |                     |           |
|        |               | Priority            |           |
| Normal | 🔘 Higi        | h 🔘                 | Very high |
|        |               | Cancel              | ОК        |
|        |               |                     |           |
|        |               |                     |           |
|        |               |                     |           |

# 1.2 Layaway Code.

This code id created by the system and is converted into a bar code, which is printed on the respective label and by which the material can be found back.

Layaway Name

This info is predefined by the system; it can be extended by the user or completely replaced.

Weigh the job.

If your label printer settings are on "Ask user", you will be prompted. Scroll down; the last label in the list is the Layaway label.

|   | Label               | Print | Number | ^ |
|---|---------------------|-------|--------|---|
|   | Formula (Cum.)      |       | 0      |   |
|   | Formula (abs.)      |       | 0      |   |
|   | Formula label Large |       | 0      |   |
|   | Hint label          |       | 0      |   |
|   | Info label Large    |       | 0      |   |
|   | Barcode label       |       | 0      |   |
| > | Layaway label       |       | 0      | ~ |

| AL-3000-GL-003000-      |  |
|-------------------------|--|
| lse before : 00.00.0000 |  |
|                         |  |
|                         |  |

Layaway name, given by the system. Time of creation

Use before: "real info" if maintained (00.00.0000 = no info on storage stability maintained)

Bar code, created by the system

Weighing status

# 1.3 Use Layaway.

There are three possibilities to find and use an existing Layaway:

#### 1.3.1 Use Layaway from list.

On the Search menu, press the button "Use Layaway from list".

Select the Layaway you want to use, either directly with the mouse or by typing or scanning the code from the label into the search files.

Double click the line or press "Use selected Layaway".

| Show Layaway(s)                                                                        |                               |                     |            |             |             |         |  |
|----------------------------------------------------------------------------------------|-------------------------------|---------------------|------------|-------------|-------------|---------|--|
| Search using barcoo                                                                    | Search using barcode : Search |                     |            |             |             |         |  |
| Layaway code                                                                           | LayAway name                  | Creation date time  | Use before | Best before | Vol. in Sto | Weighin |  |
| FL2KM588V8QL                                                                           | -1258-12008-                  | 30.10.2012 09:52:00 | 00.00.0000 | 00.00.0000  | 1.00        | ок      |  |
| BSGITH88V8PA                                                                           | ALFA ROMEO-683F-L8431-A       | 30.10.2012 09:51:00 | 00.00.0000 | 00.00.0000  | 0.50        | ок      |  |
| C1DRML88V8CQ                                                                           | RAL-3000-GL-G1150-A           | 30.10.2012 09:45:00 | 00.00.0000 | 00.00.0000  | 1.00        | ок      |  |
| AP9EB588SOPH                                                                           | MERCEDES-744-H9672-A          | 29.10.2012 11:06:00 | 00.00.0000 | 00.00.0000  | 0.24        | ок      |  |
| DHQNM988SOG5                                                                           | MERCEDES-744-H9672-ULI        | 29.10.2012 11:01:00 | 00.00.0000 | 00.00.0000  | 1.00        | ок      |  |
| BVBUB188SODU                                                                           | SCHLEIFPAPIER                 | 29.10.2012 11:00:00 | 00.00.0000 | 00.00.0000  | 0.99        | ок      |  |
| Further usage of this material on your own risk!   Delete Layaway Use selected Layaway |                               |                     |            |             |             |         |  |

#### This screen opens:

| Select required Volume for this Layaway              | × |
|------------------------------------------------------|---|
| LayAway RAL-3000-GL-G1150-A : 1.00 L still available |   |
| RFU applied :                                        |   |
| Volume required : <b>1.00</b>                        |   |
| Ready for use Weigh Cancel                           |   |

The available volume is displayed, you can change this to any (smaller) amount you need in the field "Volume required".

In case you selected a Layaway where RFU can still be performed, you can do so by pressing the resp. button.

If RFU has already partially performed (addition of additive), this is shown in the line "RFU applied":

| Select required Volume for this Layaway              | ¢ |
|------------------------------------------------------|---|
|                                                      |   |
| LayAway RAL-5000-GL-G1177-A : 1.00 L still available |   |
| RFU applied : STD CONTROLLER                         |   |
| Volume required : <b>1.00</b>                        |   |
| Ready for use Weigh Cancel                           |   |

If the material is already finalized you will not have the possibility for further RFU:

| Select required Volume for | this Layaway                  | × |
|----------------------------|-------------------------------|---|
|                            |                               |   |
| LayAway -125S-1200S- :     | 1.00 L still available        |   |
|                            |                               |   |
| RFU applied :              | FULL FLEXIBLE - STD ACTIVATOR |   |
| Volume required :          | 1.00                          |   |
|                            | Weigh Cancel                  |   |

After having selected the requested material, RFU and volume, press "Weigh". If the material sent to scale contains more than one ingredient, the job goes to scale in the usual way (job dialogue, scale, labels).

#### 1.3.2 Job Card Allocation / Bulk Mixing.

If the material sent to scale contains only one ingredient, you will have the possibility to use the material as "Bulk Mix", meaning, you can allocate the material to a job card (= job reference) without actually weighing it:

| Job    |              |               |      |
|--------|--------------|---------------|------|
| doL    | reference    |               | J    |
|        | Job ID. Auto | 1             |      |
|        | Auto         |               |      |
|        | Comment Auto | 5             |      |
|        | Auto         | 7<br>Ionity   |      |
| Normal | 🔘 High       | 🔘 Very hi     | gh   |
|        |              | Use as Bulk N | Aix  |
|        |              | Cancel )      | ок ) |
|        |              |               |      |
|        |              |               |      |

#### 1.3.3 Selecting a formula.

When selecting material combination from scratch, for which a Layaway exists, the system will find it and offer it for use. You have the same option as if using the material from the Layaway list (weigh or perform RFU). Or decline the offer.

### 1.4 Layaways in reports.

Reports 1. – 5. can be filtered by "Layaway.

| Display Jobs of | ALL     |
|-----------------|---------|
|                 | ALL     |
|                 | Layaway |
|                 | Normal  |

There is an extra report "Layaway Report". Here you can filter by Layaway Code:

| Layaway CD | ALL          | - |
|------------|--------------|---|
|            | ALL          |   |
|            | 889ENP7GNQ9N |   |
|            | 91CPBD7GNSAF |   |
|            | A91JM97I56OU |   |
|            | AKI73D7DF00U |   |
|            | B6PNQD7HIKRH |   |
|            | B8LVQ17HIDEN |   |
|            | BJ4ULP7II2NJ | - |

## 1.1 Layaway in stock management.

The Layaway function can be used without actually working with (maintaining) stock, but stock management needs to be installed.

| There is an extra | a view for Lavawa | y material and a re | port on Lavaway | is available: |
|-------------------|-------------------|---------------------|-----------------|---------------|
|                   | ,                 | ,                   |                 |               |

| Stock                |                            |          |
|----------------------|----------------------------|----------|
| Stock Stock Upda     | ate Ordering Product Deliv | very     |
| Quick select product | Layaway                    | D        |
| Prod.code            | Prod.name                  | ^        |
| AP9EB588SOPH         | MERCEDES-744-H9672-A       |          |
| B440VP88V97T         | RAL-5000-GL-G1177-A        |          |
| BVBUB188SODU         | SCHLEIFPAPIER              | =        |
| C1DRML88V8CQ         | RAL-3000-GL-G1150-A        |          |
| DHQNM988SOG5         | MERCEDES-744-H9672-ULI     |          |
|                      |                            |          |
|                      |                            |          |
|                      |                            |          |
|                      |                            |          |
|                      |                            |          |
|                      |                            |          |
|                      |                            |          |
|                      |                            | <u> </u> |
|                      |                            | >        |
| Report               | Reports Savo               |          |
| Reset                | Kepons Save Exit           |          |

# 1.5 Deleting Layaway material.

Go to Tools – Use Layaway from list, select one item, press "Delete Layaway". You will be prompted for the reason for deletion:

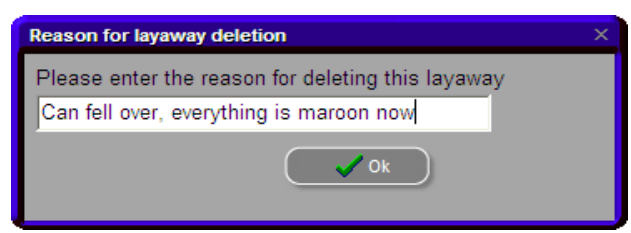

This info will be in the Layaway report.

# Index

| ColorNet <sup>®</sup> Pro Layaway |   |
|-----------------------------------|---|
| create Layaway material           |   |
| deleting Layaway material         | 8 |
| job card allocation / bulk mixing | 7 |
| Layaway code                      |   |
| Layaways in reports               | 7 |
| use Layaway                       | 5 |
| use Layaway from list             | 5 |
|                                   |   |